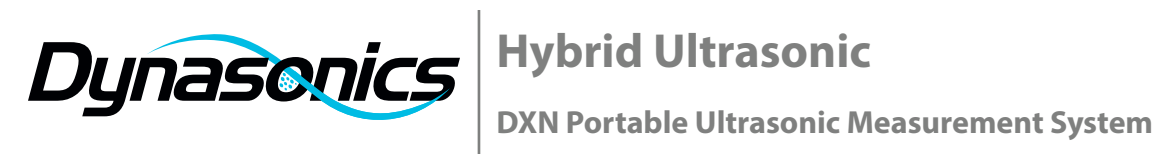

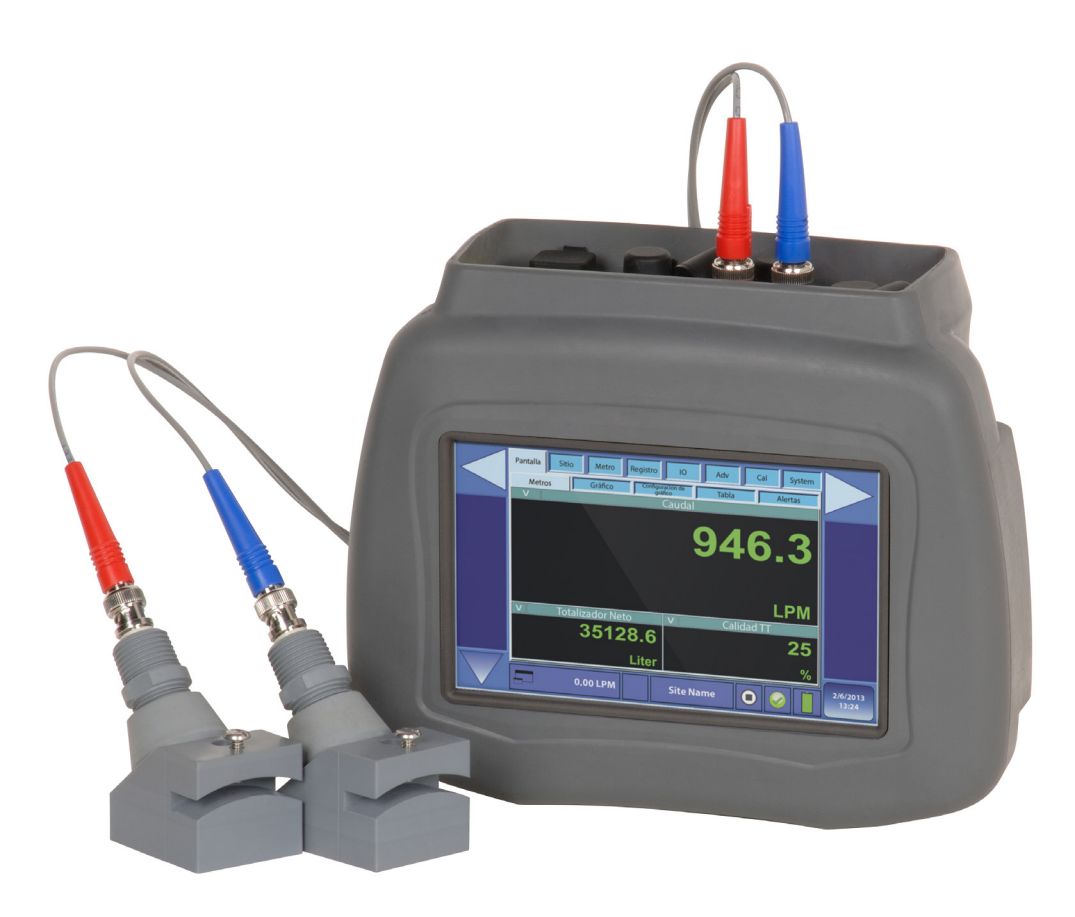

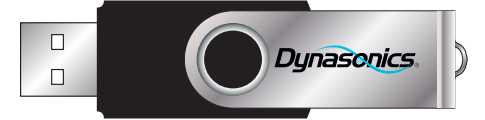

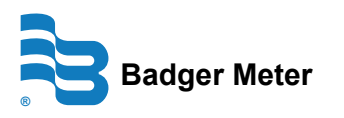

HYB-PM-00095-EN-02 (May 2013)

**Firmware Update Manual** 

## CONTENTS

| UPGRADING SOFTWARE | <br>••• | <br>••• | <br>••• | ••• | ••• | • | ••• | ••• | <br>• | ••• | ••• | ••• | • | ••• | <br> | • | <br> | • • | • | ••• | <br>• | <br> | <br>• | <br> | . 4 | 4 |
|--------------------|---------|---------|---------|-----|-----|---|-----|-----|-------|-----|-----|-----|---|-----|------|---|------|-----|---|-----|-------|------|-------|------|-----|---|
| QUICK BOOT         | <br>    | <br>    | <br>    |     |     |   |     |     |       |     |     |     |   |     | <br> |   | <br> |     |   |     |       | <br> | <br>  | <br> | 14  | 4 |

## **UPGRADING SOFTWARE**

**IMPORTANT** The Dynasonics USB Update Drive is formatted in FAT/FAT32. NTFS (New Technology File System) formats do not work.

The upgrade is supplied as a self extracting zip file that you must extract on a PC before it can be loaded into the DXN.

- 1. Save the supplied **zip file** to a convenient place on your computer's hard drive.
- 2. Double-click on the **PortableFlowmeter\_YYYYMMDD\_RevX.zip file** to start the extraction process. The completed extraction should open the zip file and place the contents in a folder named *PortableFlowmeter* on your hard drive.
- **NOTE:** The YYYYMMDD indicates the year, month, and day of the current revision. The *X* in the filename stands for the current revision letter.

| Name 🔺            | Date modified      | Туре        | Size |
|-------------------|--------------------|-------------|------|
| PortableFlowmeter | 4/12/2013 12:20 PM | File Folder |      |

- 3. When the extraction process is complete, copy the entire **PortableFlowmeter folder** to the USB Update Drive.
- 4. Start the **DXN** and let it to get to the *Meters* (*Display* ► *Meters*) screen.

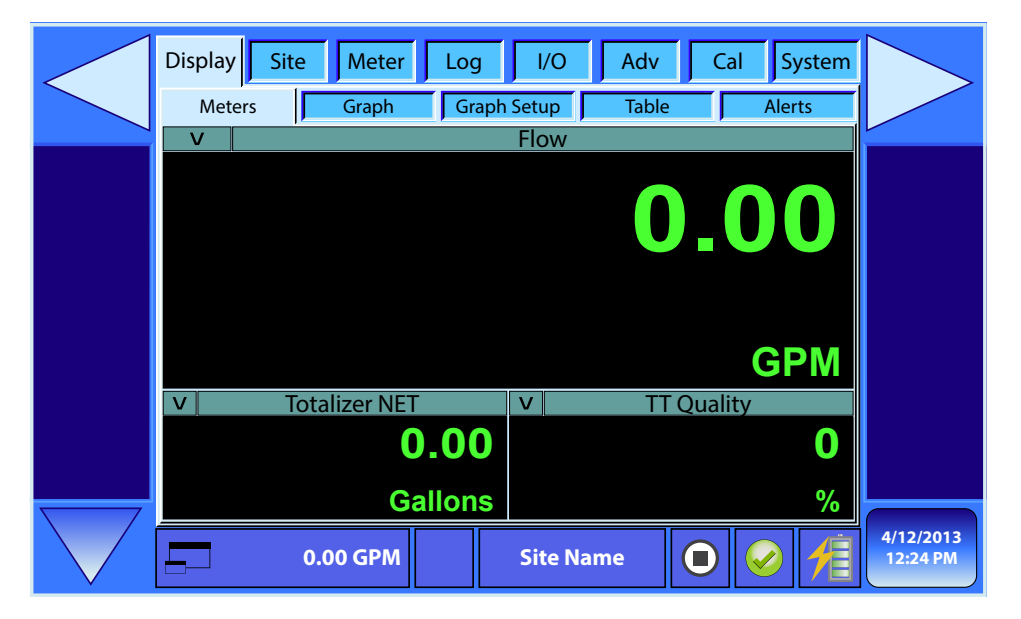

**NOTE:** Revision E and later of the DXN firmware has multi-language capabilities. To change the language displayed on the menu tabs, press the *language* button until the proper language is displayed on the screen.

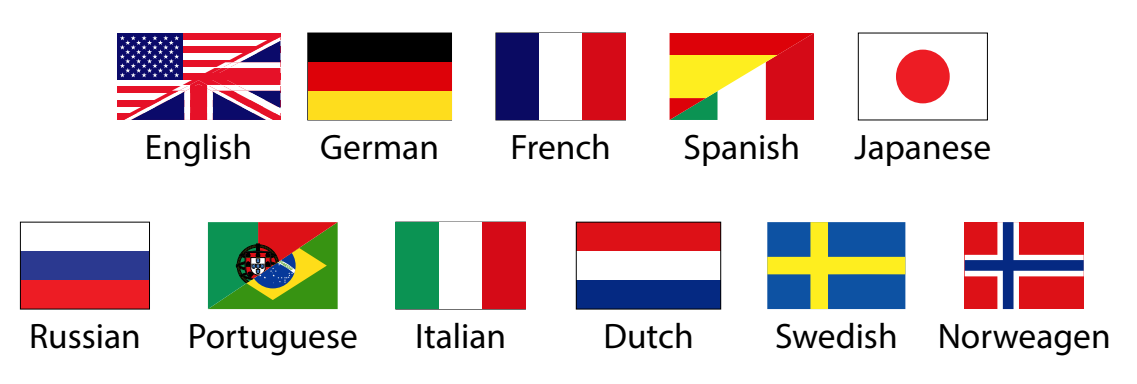

- 5. Insert the **USB Update Drive** into the USB port on the rear of the DXN and wait 30 seconds for the DXN to recognize the USB Update Drive.
- 6. From the *Display* ► *Meters* screen, press the **System** tab on the far right of the display.
- 7. From the System screen, select **Update** (System ► Update).

| Displa<br>Misc | у<br>Г [          | Site<br>Power |     | Meter    | PC      | Storage | I/O<br>EN | Adv    | ne l         | Z <mark>al</mark><br>Jpdate | System |           |  |
|----------------|-------------------|---------------|-----|----------|---------|---------|-----------|--------|--------------|-----------------------------|--------|-----------|--|
|                |                   |               | Q   | uit M    | eter to | ) Mai   | nage      | / Upda | te           |                             |        |           |  |
| GUI            | ->                | Rev H         | =   | v001.16  | 201212  | 05.0    |           |        |              |                             |        |           |  |
| DSP            | ->                | Rev H         | =   | v001.16  | 201212  | 05.0    |           |        |              |                             |        |           |  |
| DASH           | ->                | Rev F         | =   | v001.12  | 201208  | 21.0    |           |        |              |                             |        |           |  |
| BIOS           | ->                | Rev A         | =   | v001.00  | 201111  | 12.0    |           |        |              |                             |        |           |  |
| OS             | ->                | Rev A         | =   | v 001.02 | 201210  | 11.0    |           |        |              |                             |        |           |  |
|                |                   |               |     |          |         |         |           |        |              |                             |        |           |  |
| -              |                   |               |     |          |         |         |           |        |              |                             |        |           |  |
|                | Set Up Quick Boot |               |     |          |         |         |           |        |              |                             |        |           |  |
|                |                   |               | _   |          |         |         |           |        |              |                             |        | 4/12/2013 |  |
|                |                   | 0             | .00 | GPM      |         | S       | ite Na    | me     | $\mathbf{O}$ |                             |        | 12:24 PM  |  |

8. Press the Quit Meter to Manage / Update button.

| Displa<br>Misc | y<br>T            | Site<br>Power  |      | Meter                | PC Log             | Storage      | I/O<br>ENet | Adv   | e Up | a <b>l</b><br>odate | System |                       |  |
|----------------|-------------------|----------------|------|----------------------|--------------------|--------------|-------------|-------|------|---------------------|--------|-----------------------|--|
|                |                   |                | Q    | uit Me               | eter to            | Mar          | nage / l    | Jpdat | te   |                     |        |                       |  |
| GUI            | ->                | Rev H          | =    | v001.16              | 2012120            | )5.0         |             |       |      |                     |        |                       |  |
| DSP<br>DASH    | -><br>->          | Rev H<br>Rev F | =    | v001.16<br>v001.12   | 2012120            | 05.0<br>21.0 |             |       |      |                     |        |                       |  |
| BIOS<br>OS     | -><br>->          | Rev A<br>Rev A | =    | v 001.00<br>v 001.02 | 2011111<br>2012101 | 12.0<br>11.0 |             |       |      |                     |        |                       |  |
|                |                   |                |      |                      |                    |              |             |       |      |                     |        |                       |  |
|                | Set Up Quick Boot |                |      |                      |                    |              |             |       |      |                     |        |                       |  |
|                |                   | C              | 0.00 | ) GPM                |                    | S            | ite Nam     | e     |      |                     | 1      | 4/12/2013<br>12:24 PM |  |

9. Press the Start Updater button.

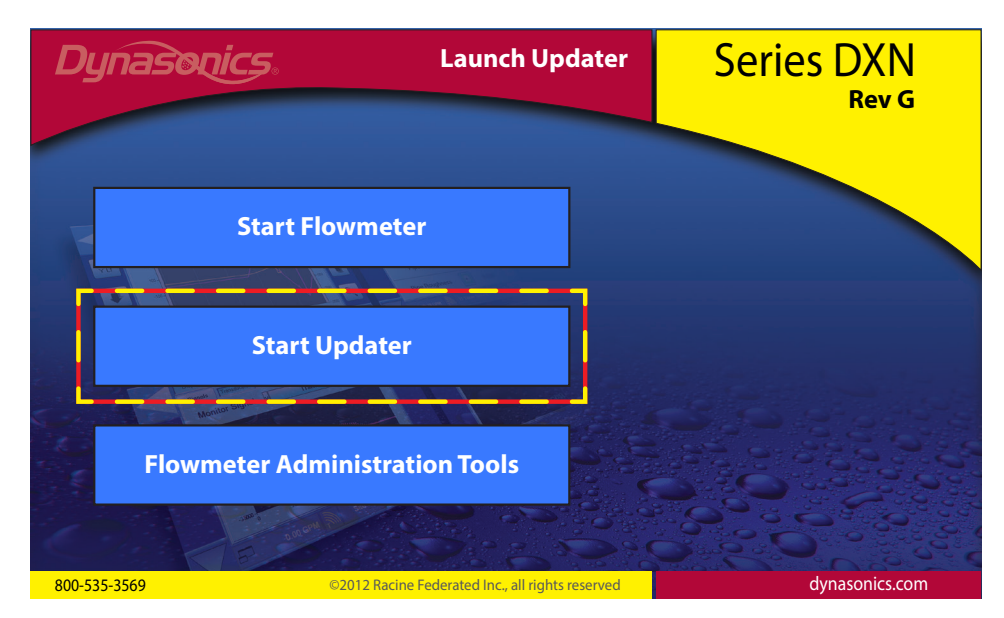

10. Press the **Unlock** button (Step 1: Unlock System (Reboot).

|                     | Check Update Status                           | Restart System Quit Update Utility                                                                                                    |
|---------------------|-----------------------------------------------|----------------------------------------------------------------------------------------------------|
| Unlock              | Step 1: Unlock System (Reboot)                | UD: XKey1 exists<br>UD: SR value is 0<br>UD: Eth Services IP=192.168.0.100 Subnet = 255.255.255<br>UD: Folders<br>UD: Registry                                                                               |
| Update<br>System    | Step 2: Update System (Reboot)                | C:\Documents and Settings\FlowMeterUser> ewfm<br>Protected Volume Configuration<br>Type RAM<br>State ENABLED<br>Boot Command NO_CMD<br>Param1 0                                                              |
| Сору                | Step 3: Copy Updated Files                    | Param2         0           Presistent Data         "           Volume ID         C7 A2 27 25 00 7E 00 00 00 00 00           Device Name         "Device\HarddiskVolume1" [C:]           Max Levels         1 |
| Update<br>Flowmeter | Step 4: Update Flowmeter                      | Clump Size 512<br>Current Level 1<br>Memory used for data 6432256 bytes                                                                                                    |
| Lock                | Step 5: Lock System (Reboot)                  |                                                                                                    |
| 800-535-3569        | ©2012 Racine Federated Inc., all rights reser | ved dynasonics.com                                                                                                    |

11. A small panel in the center of the screen asks if it is OK to reboot. Remove the **USB Update Drive** and then press the **OK** button.

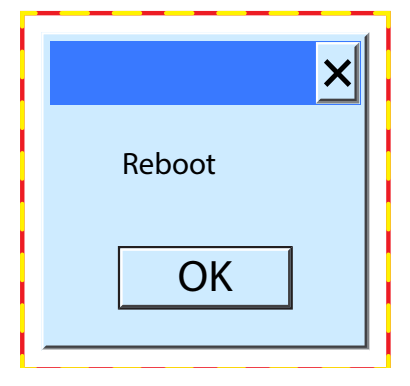

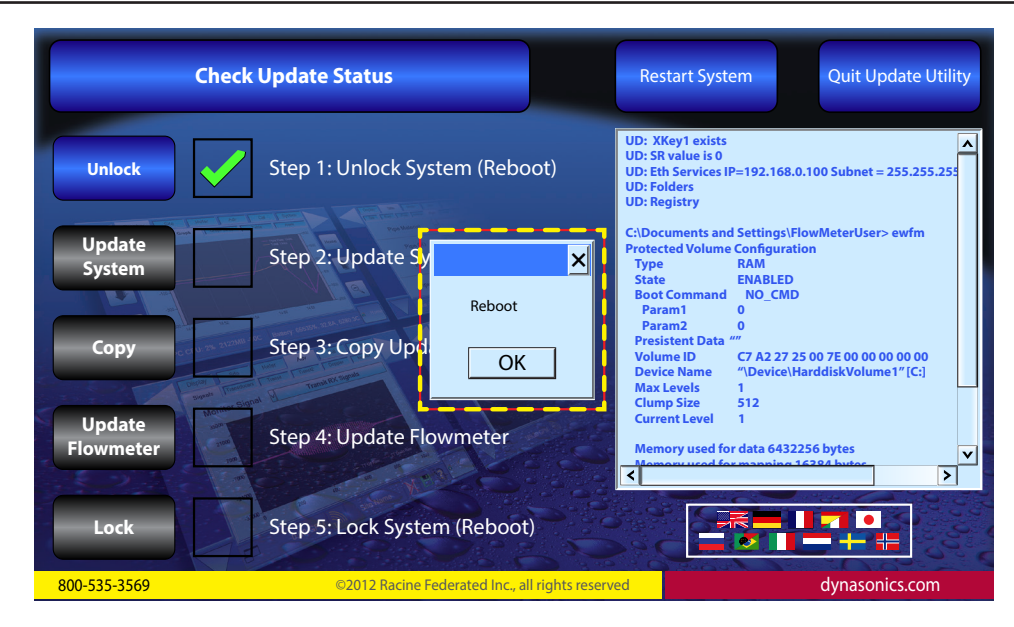

After the reboot a screen with a grayed out button that says *Insert USB Update Drive* appears.

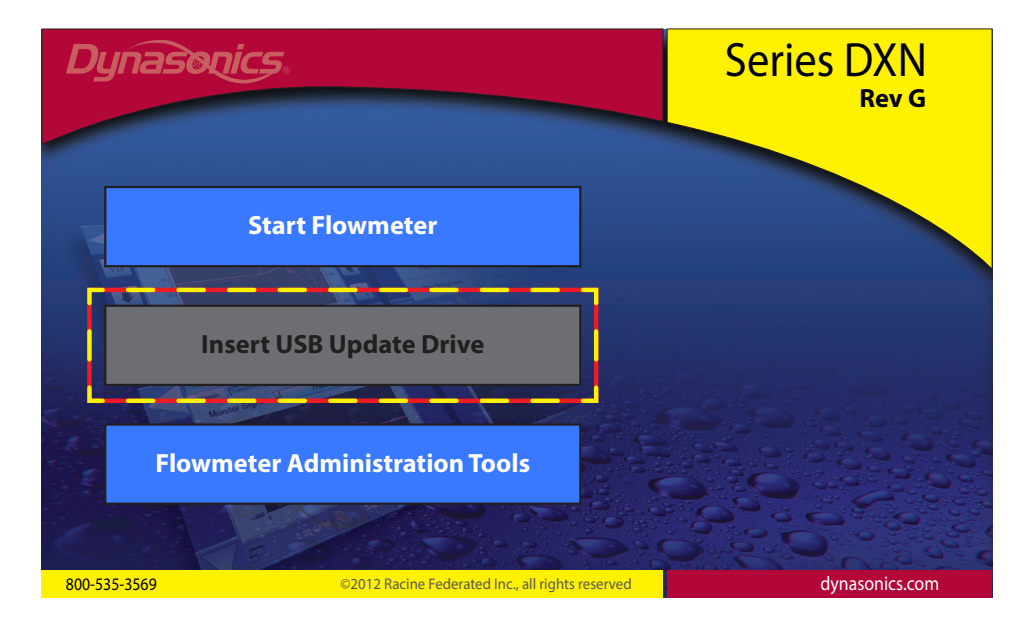

12. Insert the **USB Update Drive**. When the USB Update Drive containing the update is inserted the grayed out button changes to an active *Start Updater* button.

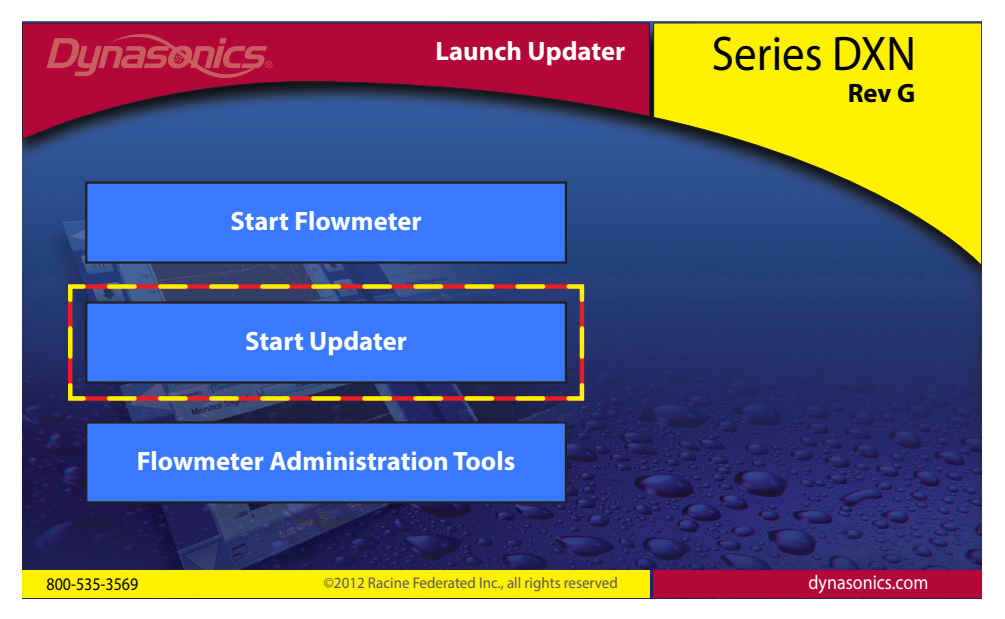

#### 13. Press the **Start Updater** button.

14. The meter should now be back on the *Update* screen. Press **Update System** button Step 2: Update System (Reboot).

NOTE: If this step was completed in a previous system update the update utility may skip this step and go directly to step 3.

| Chec                | k Update Status                                | Restart System Quit Update Utility                                                                                                    |
|---------------------|------------------------------------------------|----------------------------------------------------------------------------------------------------|
| Unlock              | Step 1: Unlock System (Reboot)                 | UD: XKey1 exists<br>UD: SR value is 0<br>UD: Eth Services IP=192.168.0.100 Subnet = 255.255.255<br>UD: Folders<br>UD: Registry                                                                                |
| Update<br>System    | Step 2: Update System (Reboot)                 | C:\Documents and Settings\FlowMeterUser> ewfm<br>Protected Volume Configuration<br>Type RAM<br>State ENABLED<br>Boot Command NO_CMD<br>Param 0                                                                |
| Сору                | Step 3: Copy Updated Files                     | Param2         0           Presistent Data         ""           Volume ID         C7 A2 27 25 00 7E 00 00 00 00 00           Device Name         "Device\HarddiskVolume1" [C:]           Max Levels         1 |
| Update<br>Flowmeter | Step 4: Update Flowmeter                       | Clump Size 512<br>Current Level 1<br>Memory used for data 6432256 bytes                                                                                                    |
| Lock                | Step 5: Lock System (Reboot)                   |                                                                                                    |
| 800-535-3569        | ©2012 Racine Federated Inc., all rights reserv | dynasonics.com                                                                                                    |

When the update process is complete a green  $\checkmark$  appears in the *Update System* (Reboot) box. The screen now also indicates Reboot. Remove the **USB Update Drive** and then press the **OK** button.

| Ch                  | eck Update Status                            | Resta                                                                  | art System                                                                                                    | Quit Update L                                                                                                    | Itility  |
|---------------------|----------------------------------------------|------------------------------------------------------------------------|----------------------------------------------------------------------------------------------------|----------------------------------------------------------------------------------------------------|----------|
| Unlock              | Step 1: Unlock System (Reboot)               | SET: D:\\<br>SET: D:\\<br>SET: D:\<br>SET: HKE<br>SET: HKE<br>SET: HKE | WindowsD\WMILogs<br>WindowsD\MSMQLogs<br>EY_CURRENT_USER\So<br>EY_CURRENT_USER\So<br>EY_CURRENT_USER\En<br>EY_CURRENT_USER\En                      | ftware\Microsoft<br>ftware\Microsoft<br>wrioment fro<br>wrioment fro                                             | <b>^</b> |
| Update<br>System    | Step 2: Update Sy                            | SET: HKE<br>SET: HKE<br>SET: HKE<br>OK: HKE<br>OK: HKE<br>OK: HKE      | EY_LOCAL_MACHINE\S<br>EY_LOCAL_MACHINE\S<br>EY_LOCAL_MACHINE\S<br>Y_LOCAL_MACHINE\S<br>Y_LOCAL_MACHINE\S<br>Y_LOCAL_MACHINE\S<br>Y_LOCAL_MACHINE\S | SYSTEM\Current<br>SYSTEM\Current<br>SYSTEM\Current<br>OFTWARE\Microsoft<br>OFTWARE\Microsoft<br>YSTEM\CurrentC   |          |
| Сору                | Step 3: Copy Up d                            | OK: HKE<br>SET: HKE<br>SET: HKE<br>OK: HKE<br>SET: HKE<br>SET: HKE     | Y_LOCAL_MACHINE\S<br>EY_LOCAL_MACHINE\S<br>EY_LOCAL_MACHINE\S<br>Y_LOCAL_MACHINE\S<br>EY_LOCAL_MACHINE\S<br>EY_LOCAL_MACHINE\S                     | YSTEM\CurrentC<br>GOFTWARE\Microsoft<br>GOFTWARE\Microsoft<br>YSTEM\CurrentC<br>GYSTEM\Current<br>GYSTEM\Current |          |
| Update<br>Flowmeter | Step 4: Update Flowmeter                     | SET: HKE<br>SET: HKE<br>SET: HKE                                       | EY_LOCAL_MACHINE\S<br>EY_LOCAL_MACHINE\S<br>EY_LOCAL_MACHINE\S<br>EY_LOCAL_MACHINE\S                                                               | SYSTEM\Current<br>SYSTEM\Current<br>SYSTEM\Current                                                               | <b>v</b> |
| Lock                | Step 5: Lock System (Reboot)                 |                                                                        |                                                                                                    |                                                                                                    |          |
| 800-535-3569        | ©2012 Racine Federated Inc., all rights rese | rved                                                                   |                                                                                                    | dynasonics.con                                                                                                   | n        |

- 15. When the opening screen reappears, insert the **USB Update Drive**. The *Insert USB Update Drive* button changes to a *Start Updater* button.
- 16. Press the Start Updater button.
- 17. Press the **Copy** button (Step 3: Copy Updated Files). The text area to the right shows a series of status messages that ends with "Copying Files Complete 98 Files".

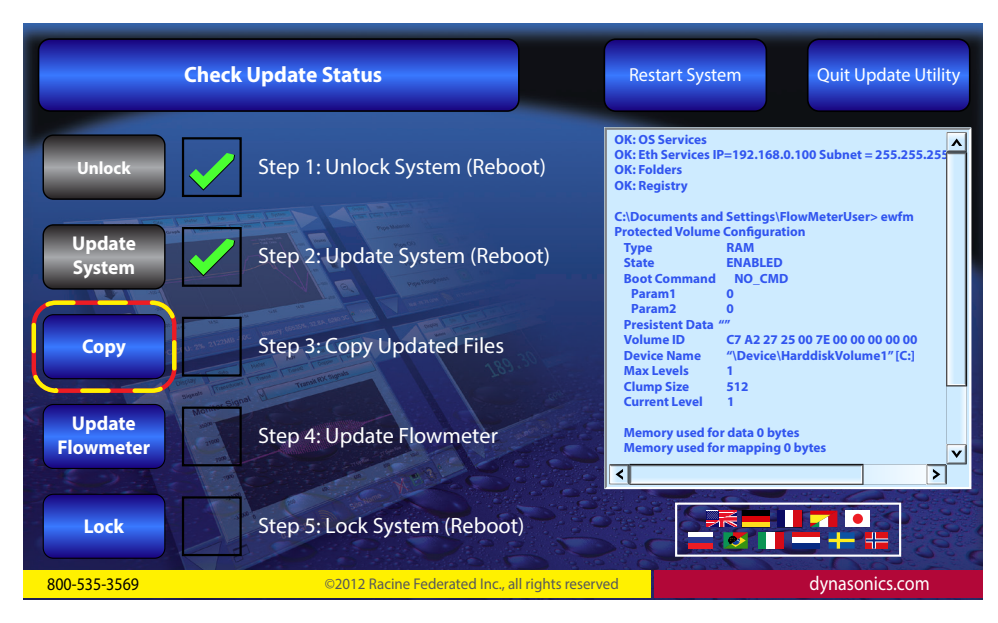

- NOTE: If the process hangs-up, press the Restart System button which should clear the hang.
- **NOTE:** The number of files copied may vary from 98.

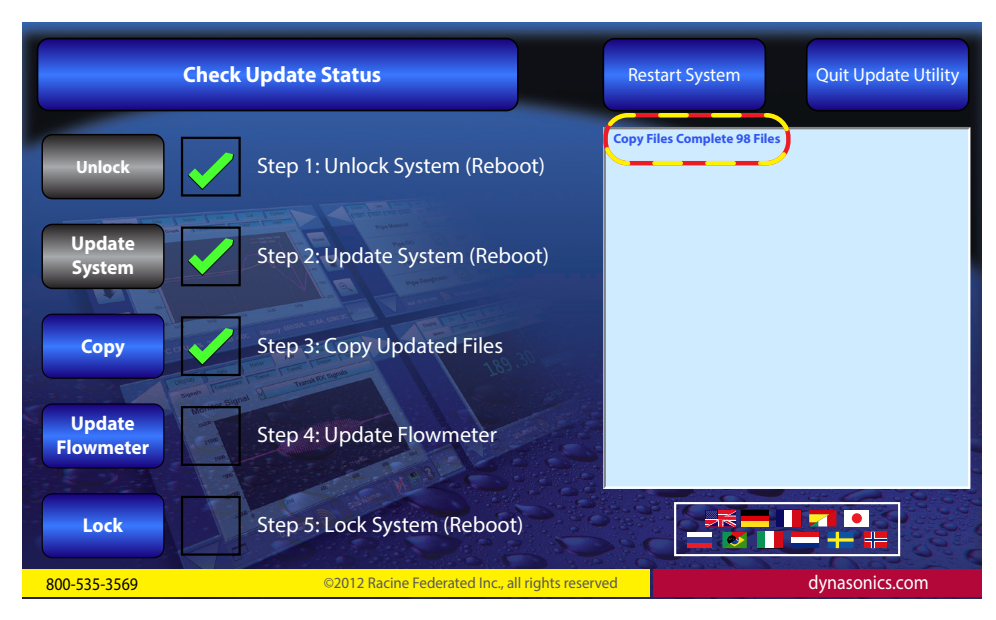

18. Press the **Update Flowmeter** button (Step 4: Update Flowmeter). A short process runs again indicated by text filling the text area.

| Check               | Update Status                                   | Restart System Quit Update Utility |
|---------------------|-------------------------------------------------|------------------------------------|
| Unlock              | Step 1: Unlock System (Reboot)                  | Copy Files Complete 98 Files       |
| Update<br>System    | Step 2: Update System (Reboot)                  |                                    |
| Сору                | Step 3: Copy Updated Files                      |                                    |
| Update<br>Flowmeter | Step 4: Update Flowmeter                        |                                    |
| Lock                | Step 5: Lock System (Reboot)                    |                                    |
| 800-535-3569        | ©2012 Racine Federated Inc., all rights reserve | ed dynasonics.com                  |

At the end of the Update Flowmeter process the last lines of text should say:

"!Successful Embedded Update!"

"Exiting Reprogramming Mode"

At this point a green check mark appears in the Step 4: Update Flowmeter box.

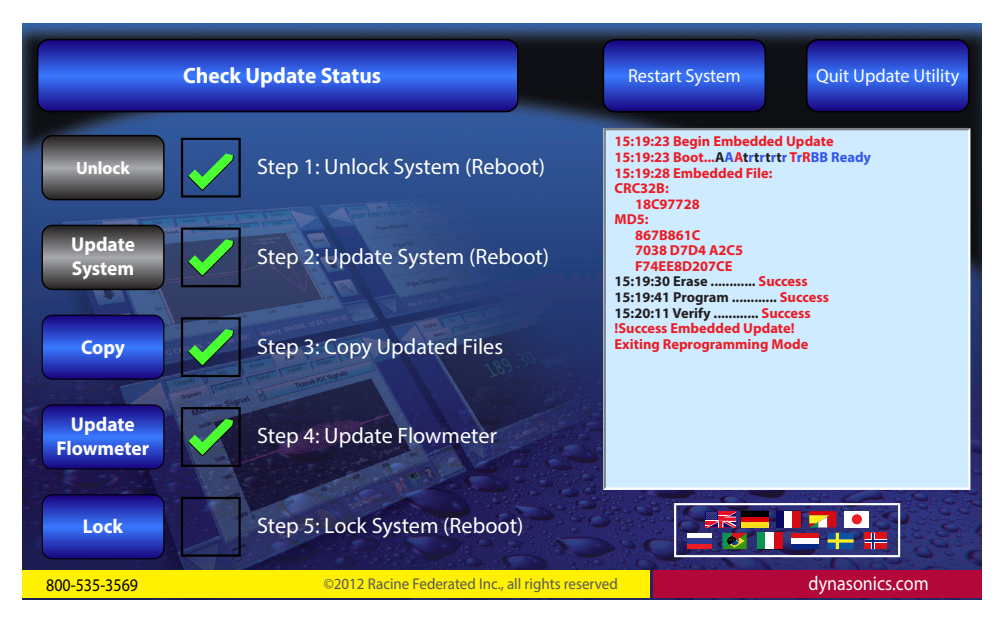

19. Press the *Lock* button and then remove the **USB Update Drive**.

When the *Lock* button is pressed more code appears in the progress screen. When the process is complete a request to *reboot* appears in the middle of the screen.

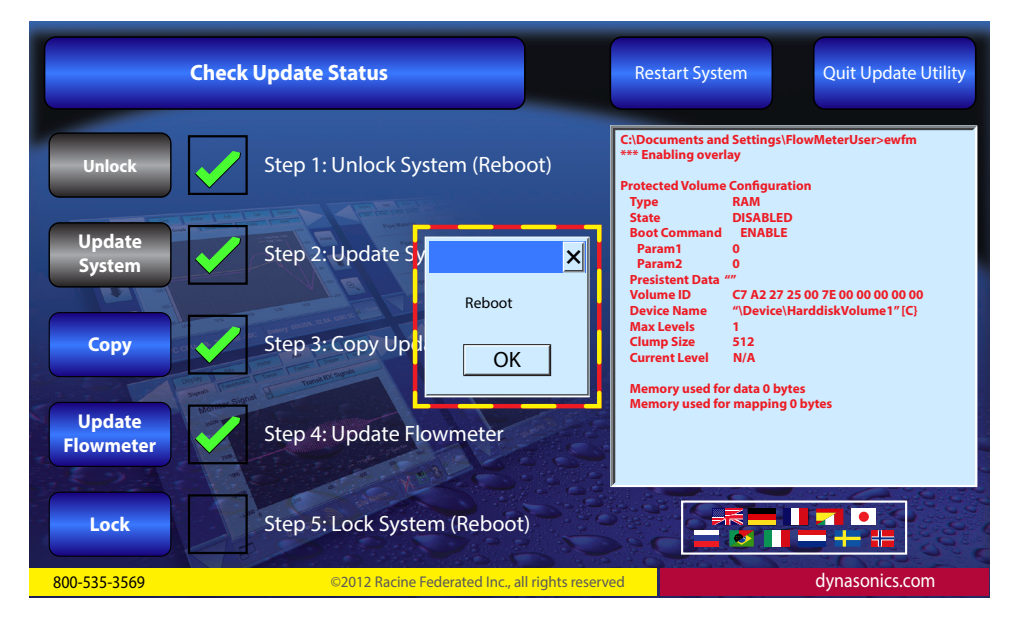

20. Press the **OK** button to reboot the system.

The DXN reboots ending up at the *Start* screen. This reboot uses a more Window's like process and requires more time for completion. When the reboot is complete the meter should return to the *Start Screen*.

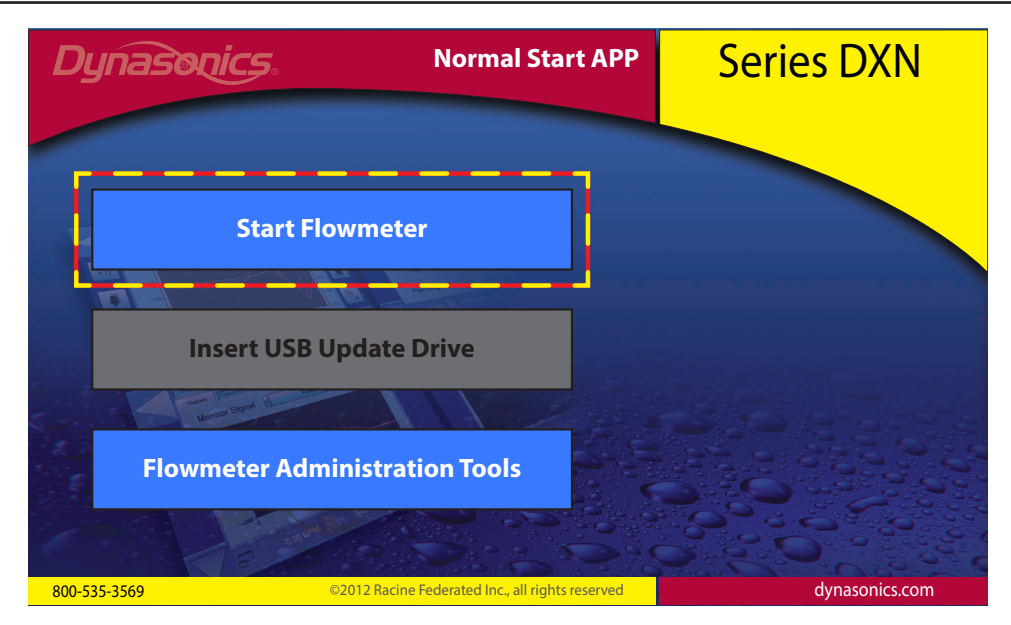

- 21. Press the **Start Flowmeter** button to begin normal operations.
- **NOTE:** If the USB Update Drive is not removed before the OK button is pressed, the unit may lock-up. The error message "Lock EWF Fail" may also appear in the text area. Remove the **USB Update Drive**. When the meter returns to the screen that had the grayed out *Insert USB Update Drive* press the **Start Flow Meter** button to resume normal operations.

The meter may also hang with the text in the text area saying "Locking System  $_{--}$ ". There may also be a large red **X** in the *Lock* box instead of a green arrow. If this condition occurs press the **Restart System** button found in the upper right portion of the screen.

| Chec                | k Update Status                                | Restart System | Quit Update Utility |
|---------------------|------------------------------------------------|----------------|---------------------|
| Unlock              | Step 1: Unlock System (Reboot)                 | Locking System |                     |
| Update<br>System    | Step 2: Update System (Reboot)                 |                |                     |
| Сору                | Step 3: Copy Updated Files                     |                |                     |
| Update<br>Flowmeter | Step 4: Update Flowmeter                       |                |                     |
| Lock                | Step 5: Lock System (Reboot)                   |                |                     |
| 800-535-3569        | ©2012 Racine Federated Inc., all rights reserv | ved ved        | dynasonics.com      |

**NOTE:** See below for an additional instructions on clearing a lock-up with a hard reboot.

When the USB Update Drive is removed the DXN may continue on to a system reboot but hang at the *Dynasonics* splash screen.

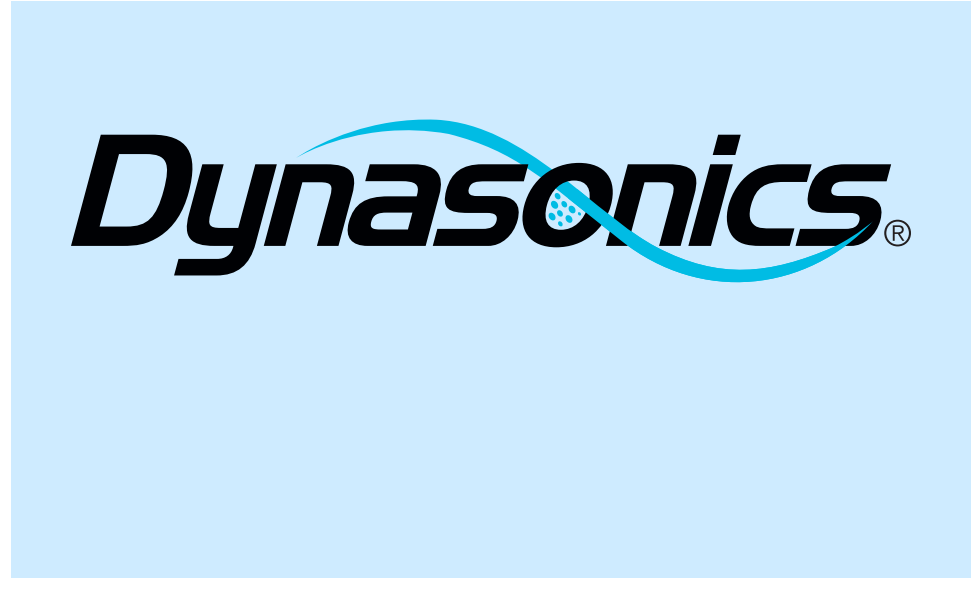

This condition requires a hard reboot by pressing and holding the **main power button** until the unit turns off. When the power button is pressed again the meter should start normally.

A successful update is verified by noting the revision letter in the upper right hand corner of the *Start* screen. It should match the revision letter noted when the updater zip file was extracted.

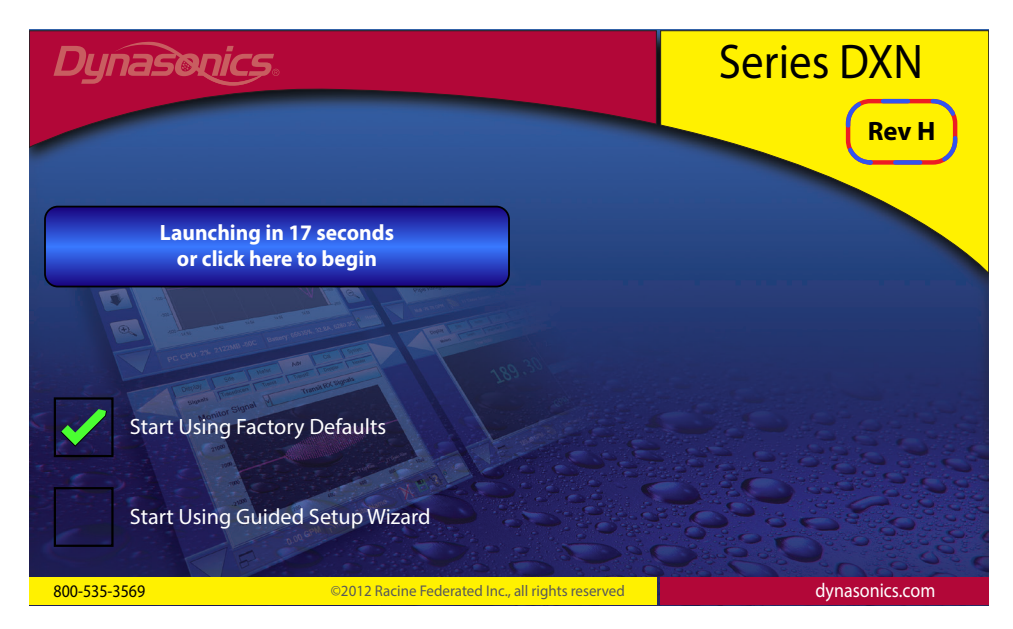

## **QUICK BOOT**

It is highly recommended to configure the DXN to use the Quick Boot process as described in the following.

| Displ       | ay Site                | Meter Log                                | I/O Adv         | Cal System     |                     |
|-------------|------------------------|------------------------------------------|-----------------|----------------|---------------------|
| Miso        | Power                  | Disk PC S                                | torage ENet Tin | me Update Comm |                     |
|             |                        | Quit Meter to                            | Manage / Upda   | ate            |                     |
| GUI         | -> Rev A               | = v001.1 20111116.                       | )               |                |                     |
| DSP<br>DASH | -> Rev A<br>I -> Rev A | = v001.1 20111116.<br>= v001.0 20111112. | )               |                |                     |
| BIOS        | -> Rev A               | = v001.0 20111112.0                      | )               |                |                     |
| 05          |                        | - 0001.0 20111112.                       | ,               |                |                     |
|             |                        | Set Up (                                 | Quick Boot      |                |                     |
|             | 0                      | .00 GPM                                  | Site Name       | 0 🖌            | 10/12/2011<br>13:24 |

To enable Quick Boot from the main screen select **Update** (*System* > *Update*) and then press the **Set Up Quick Boot** button.

The application reverts to the *Normal Start APP* screen. Press the **Start Flow Meter** button. The DXN enters a short hibernation process and then shuts down.

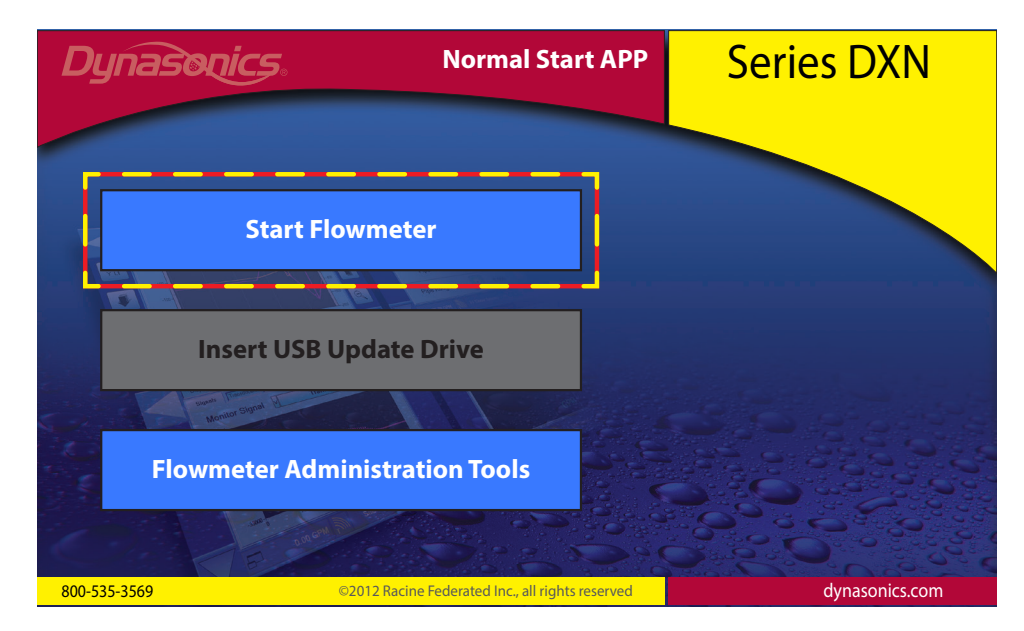

On the next power up, the unit starts in Quick Boot mode.

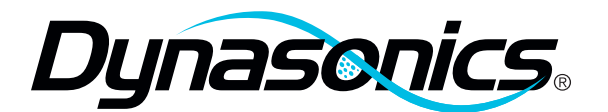

### **PRODUCTS COVERED**

The Badger Meter warranty shall apply to the Dynasonics Flow Meter ("Product").

#### **MATERIALS AND WORKMANSHIP**

Badger Meter warrants the Product to be free from defects in materials and workmanship for a period of 12 months from the original purchase date.

#### **PRODUCT RETURNS**

Product failures must be proven and verified to the satisfaction of Badger Meter. The Badger Meter obligation hereunder shall be limited to such repair and replacement and shall be conditioned upon Badger Meter receiving written notice of any asserted defect within 10 (ten) days after its discovery. If the defect arises and a valid claim is received within the Warranty Period, at its option, Badger Meter will either (1) exchange the Product with a new, used or refurbished Product that is at least functionally equivalent to the original Product, or (2) refund the purchase price of the Product. DO NOT RETURN ANY PRODUCT UNTIL YOU HAVE CALLED THE BADGER METER CUSTOMER SERVICE DEPARTMENT AND OBTAINED A RETURN AUTHORIZATION.

Product returns must be shipped by the Customer prepaid F.O.B. to the nearest Badger Meter factory or distribution center. The Customer shall be responsible for all direct and indirect costs associated with removing the original Product and reinstalling the repaired or replacement Product. A replacement Product assumes the remaining warranty of the original Product or ninety (90) days from the date of replacement, whichever provides longer coverage.

### LIMITS OF LIABILITY

This warranty shall not apply to any Product repaired or altered by any Party other than Badger Meter. The foregoing warranty applies only to the extent that the Product is installed, serviced and operated strictly in accordance with Badger Meter instructions. The warranty shall not apply and shall be void with respect to a Product exposed to conditions other than those detailed in applicable technical literature and Installation and Operation Manuals (IOMs) or which have been subject to vandalism, negligence, accident, acts of God, improper installation, operation or repair, alteration, or other circumstances which are beyond the reasonable control of Badger Meter.

# **Badger Meter Warranty**

**DXN Updater** 

With respect to products not manufactured by Badger Meter, the warranty obligations of Badger Meter shall in all respects conform and be limited to the warranty extended to Badger Meter by the supplier.

THE FOREGOING WARRANTIES ARE EXCLUSIVE AND IN LIEU OF ALL OTHER EXPRESS AND IMPLIED WARRANTIES WHATSOEVER, INCLUDING BUT NOT LIMITED TO IMPLIED WARRANTIES OF MERCHANTABILITY AND FITNESS FOR A PARTICULAR PURPOSE (except warranties of title).

Any description of a Product, whether in writing or made orally by Badger Meter or its agents, specifications, samples, models, bulletins, drawings, diagrams, engineering sheets or similar materials used in connection with any Customer's order are for the sole purpose of identifying the Product and shall not be construed as an express warranty. Any suggestions by Badger Meter or its agents regarding use, application or suitability of the Product shall not be construed as an express warranty unless confirmed to be such, in writing, by Badger Meter.

## EXCLUSION OF CONSEQUENTIAL DAMAGES AND DISCLAIMER OF OTHER LIABILITY

Badger Meter liability with respect to breaches of the foregoing warranty shall be limited as stated herein. Badger Meter liability shall in no event exceed the contract price. BADGER METER SHALL NOT BE SUBJECT TO AND DISCLAIMS: (1) ANY OTHER OBLIGATIONS OR LIABILITIES ARISING OUT OF BREACH OF CONTRACT OR OF WARRANTY, (2) ANY OBLIGATIONS WHATSOEVER ARISING FROM TORT CLAIMS (INCLUDING NEGLIGENCE AND STRICT LIABILITY) OR ARISING UNDER OTHER THEORIES OF LAW WITH RESPECT TO PRODUCTS SOLD OR SERVICES RENDERED BY BADGER METER, OR ANY UNDERTAKINGS, ACTS OR OMISSIONS RELATING THERETO, AND (3) ALL CONSEQUENTIAL, INCIDENTAL AND CONTINGENT DAMAGES WHATSOEVER.

# **Badger Meter Warranty**

Dynasonics is a registered trademark of Badger Meter, Inc. Other trademarks appearing in this document are the property of their respective entities. Due to continuous research, product improvements and enhancements, Badger Meter reserves the right to change product or system specifications without notice, except to the extent an outstanding contractual obligation exists. © 2013 Badger Meter, Inc. All rights reserved.

#### www.badgermeter.com

 The Americas | Badger Meter | 4545 West Brown Deer Rd | PO Box 245036 | Milwaukee, WI 53224-9536 | 800-876-3837 | 414-355-0400

 México | Badger Meter de las Americas, S.A. de C.V. | Pedro Luis Ogazón N°32 | Esq. Angelina N°24 | Colonia Guadalupe Inn | CP 01050 | México, DF | México | +52-55-5662-0882

 Europe, Middle East and Africa | Badger Meter Europa GmbH | Nurtinger Str 76 | 72639 Neuffen | Germany | +49-7025-9208-0

 Czech Republic | Badger Meter Czech Republic s.r.o. | Máříkova 2082/26 | 621 00 Brno, Czech Republic | ±420-5-41420411

 Slovakia | #4217-244 63 83 01

 Asia Pacific | Badger Meter Slovakia s.r.o. | Racianska 109/B | 831 02 Bratistava, Slovakia | ±4217-244 63 83 01

 Asia Pacific | Badger Meter | 80 Marine Parade Rd | 21-04 Parkway Parade | Singapore 449269 | ±65-63464836

 China | Badger Meter | 7-1202 | 99 Hangzhong Road | Minhang District | Shanghai | China 201101 | ±86-21-5763 5412
 Legacy Document